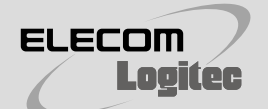

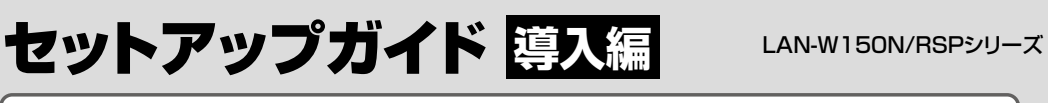

Android端末と接続する場合

セットアップを始める前に、別紙「はじめにお読みください」の内容をご確認ください。 ※このマニュアル上のイラストは、すべて"LAN-W150N/RSPS"を使用しています。

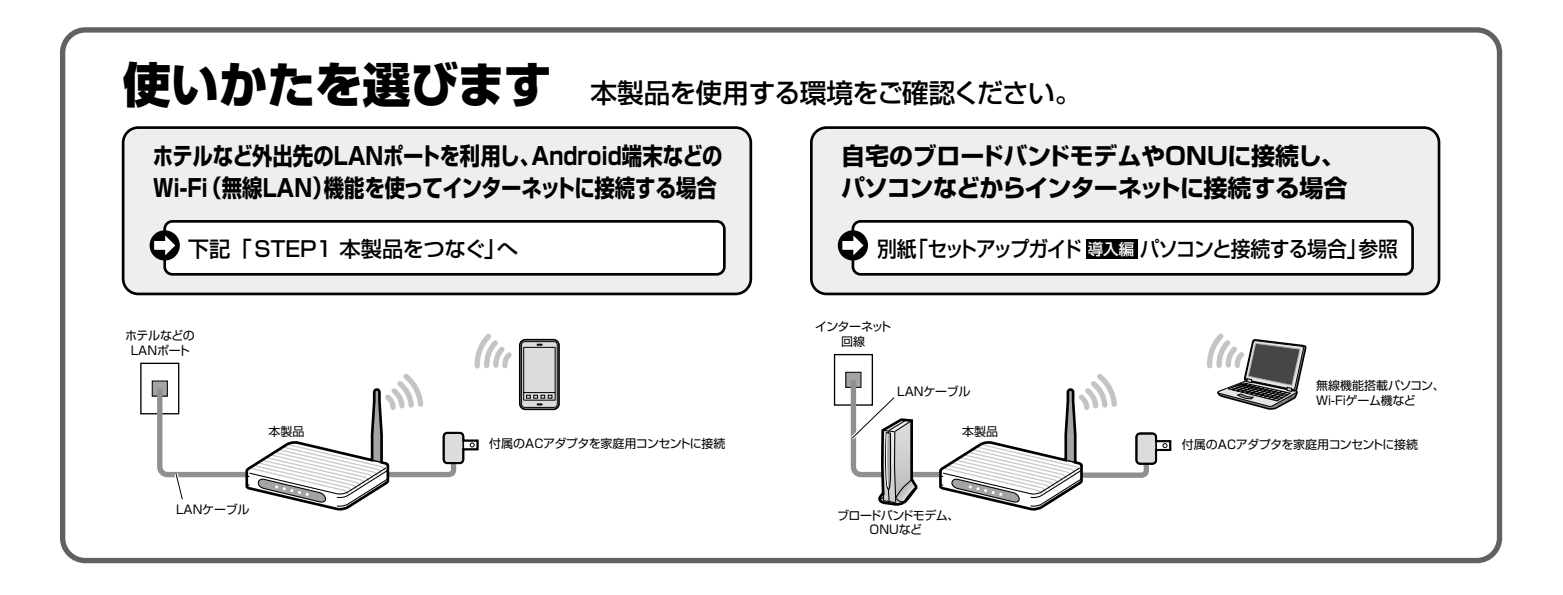

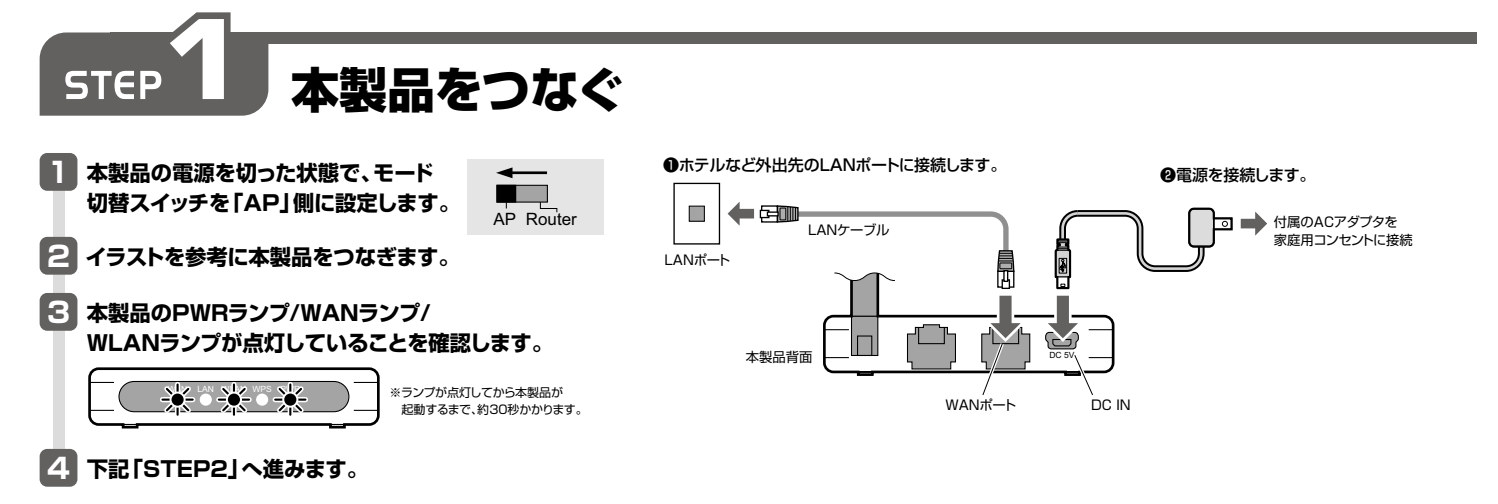

弊社製Wi-Fi接続用アプリ「かんたん無線君」を使用して、Android端末のWi-Fi設定を行います。

### ■設定の前に

- ここでは、NTT docomo製Galaxy Tab SC-01Cの画面を例として説明しています。
  Android端末の無線機能がONになっていることを確認してください。確認方法は、お使いの端末の取扱説明書をお読みください。

# [かんたん設定] での接続手順 WPS対応端末

お使いのAndroid端末がWPS対応の場合のWi-Fi設定手順です。面倒なセキュリティ設定が不要です。

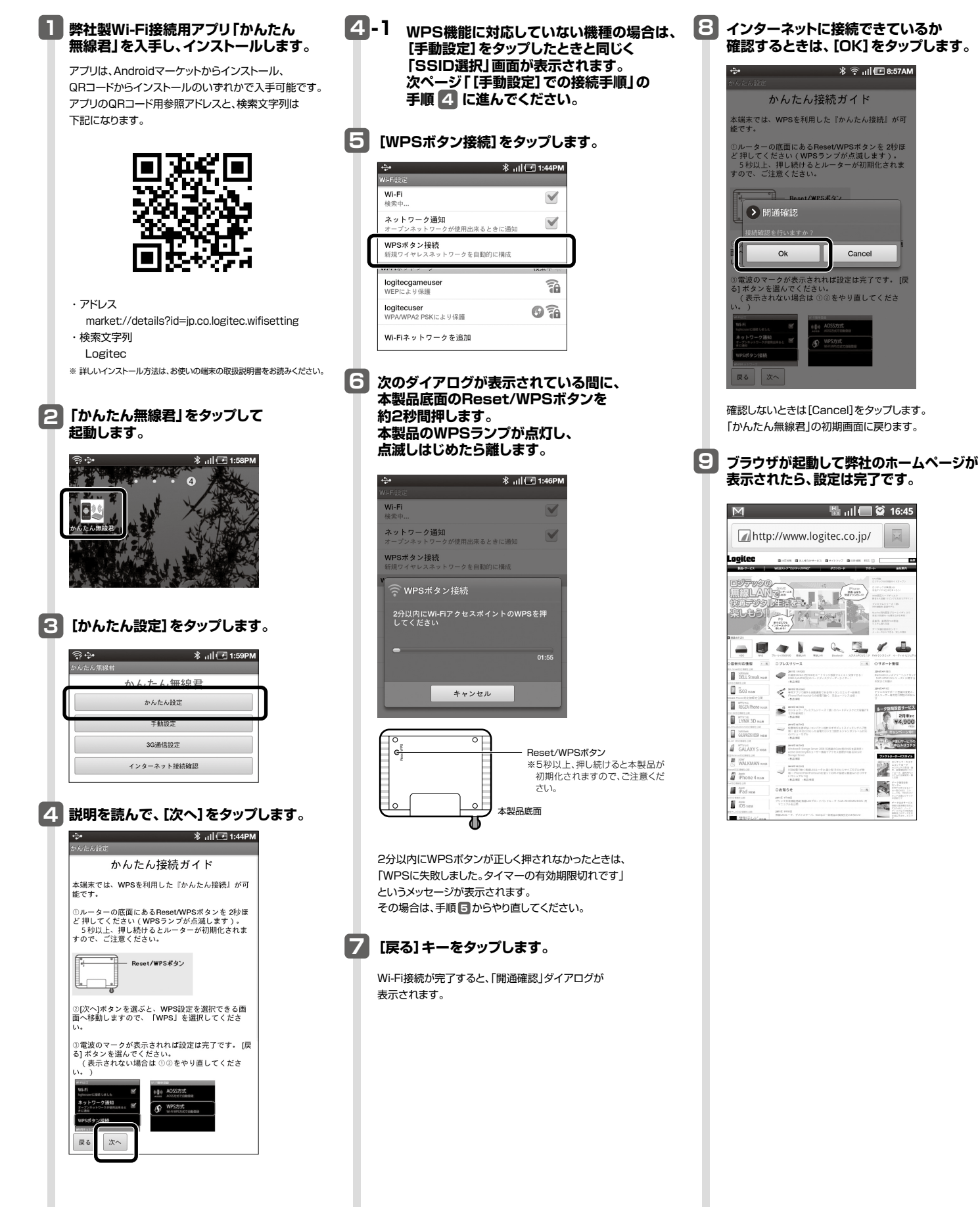

12回サ-

2月末 ¥4,900

[手動設定] での接続手順

お使いのAndroid端末がWPS非対応の場合のWi-Fi設定手順です。SSIDを手動で入力します。

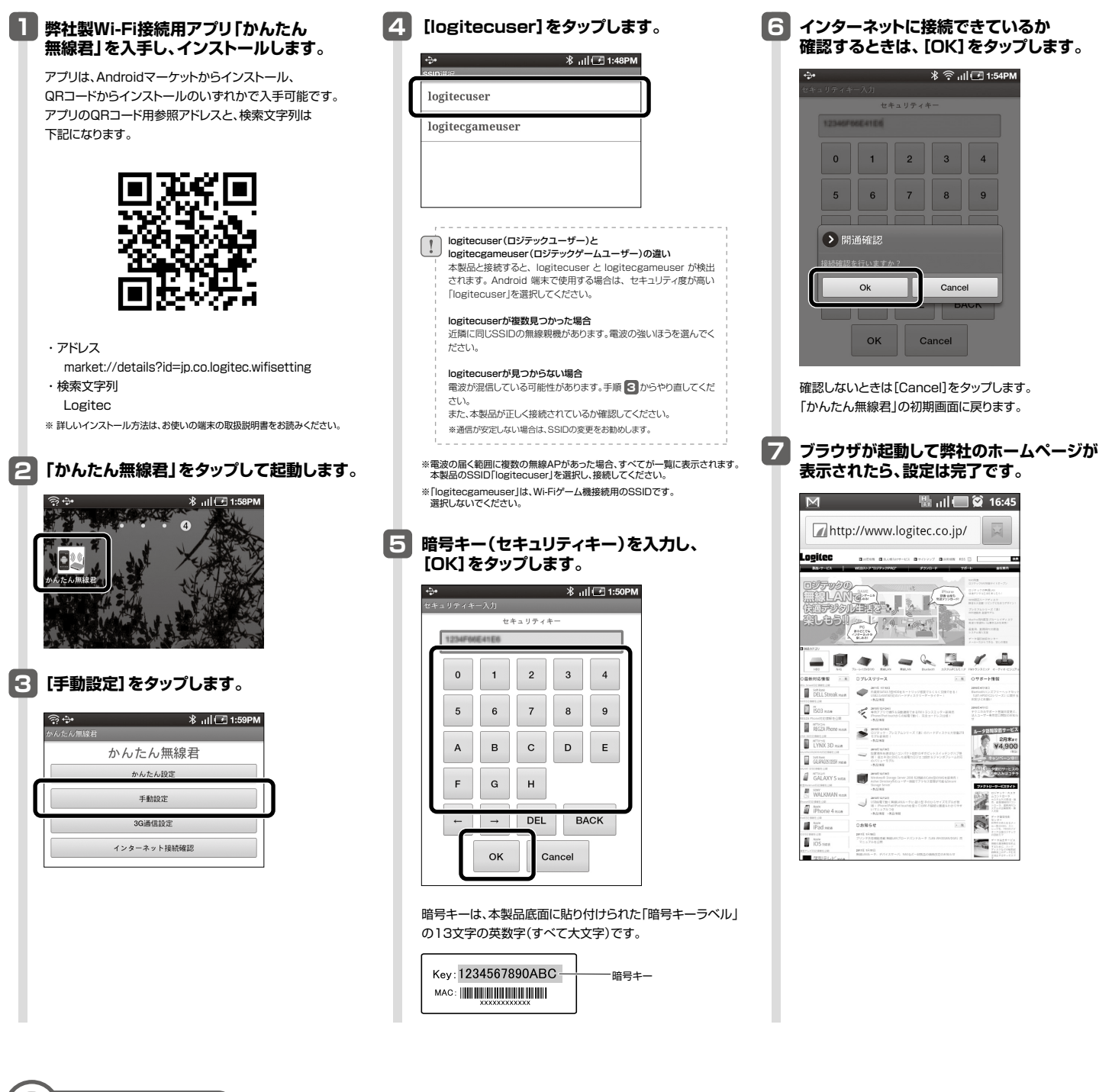

# その他の機能

#### ■3G通信の有効/無効を切り替える [3G通信設定]

「かんたん無線君」を使用するときは、必ず3G通信を有効にしてください。 3G通信が無効の場合、「かんたん無線君」は使用できません。

#### ■インターネットの接続を確認する [インターネット接続確認]

Wi-Fi接続が正しく設定され、インターネットに接続可能な状態になっているか確認できます。

LAN-W150N/RSPシリーズ セットアップガイド[導入編] —Android端末と接続する場合— 2011年X月X日 第1版 ロジテック株式会社 ©2011 Logitec Corporation. All rights reserved.